UNSW IT – Install Guide for Windows SPSS v26

## **SPSS** Installation

1. Download the SPSS Stattics 26 by visiting the below URL:

IUUQT XXX NZJU VOTX FTEP/GBUX/BTSFFS/W/UB/ISTG TUBGG

2. Save the installer file to your desired location, you will need to run this installer once its downloaded. (Note that file name is cal Set SS\_Statistics\_26\_Windwscn\_268Pi8S0\_g (P)-04 r4\_V

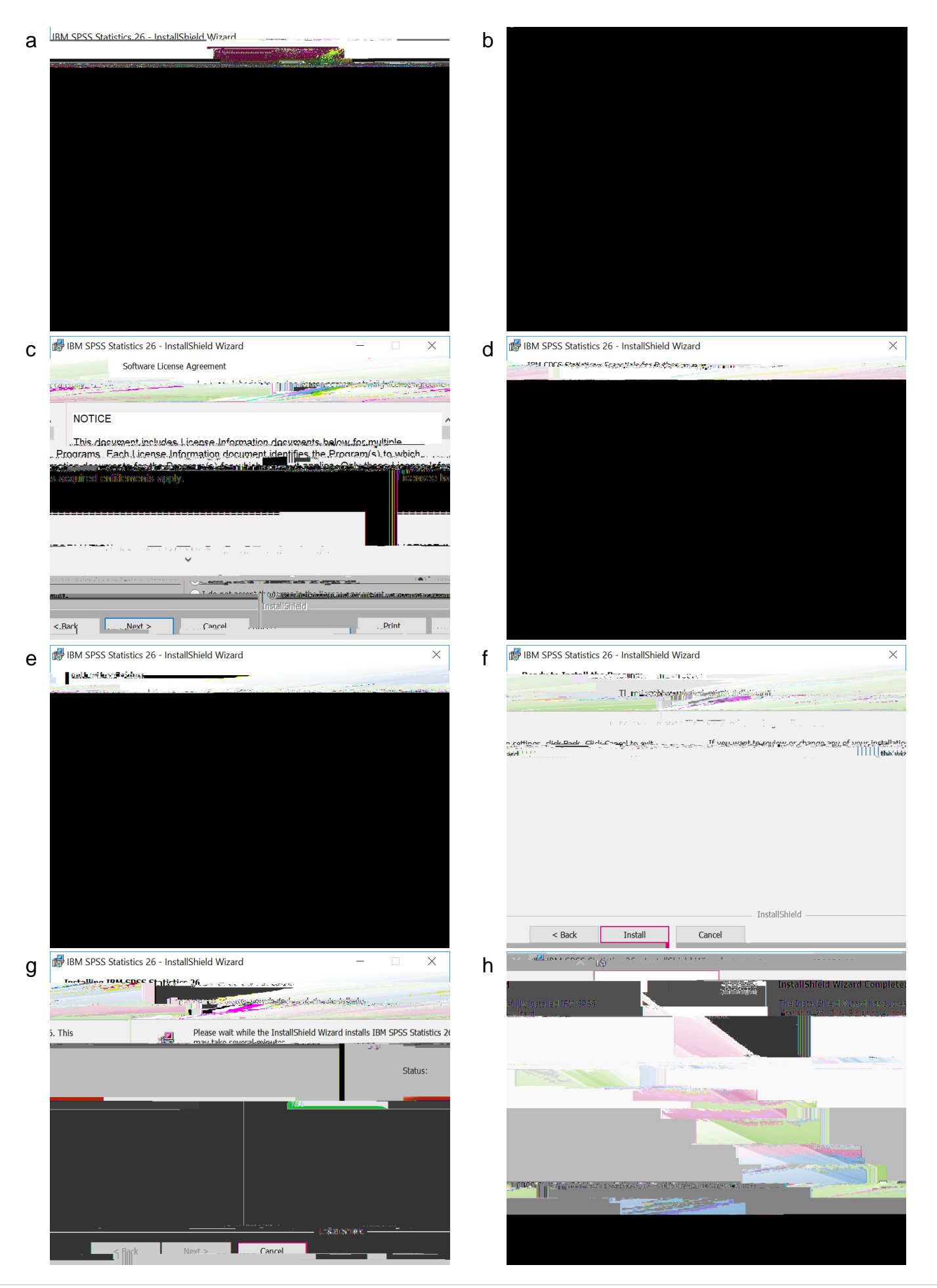

## Commuter Licens(eptional)

Commuter license is also available if you are traveling and might not have internet connectivity to use UNSW VPN. Please follow the instruction below for the commuter license.

Run 'IBM SPSS Statistics 26 Commuter License' application theck out from available pool.

If check out license for over 7 days, locate the spssprodile fin the destination folder selected during SPSS installation stepe. Use Openwith' option by right clicking ospssprod.infile and select **hotepad** to edit. Update the ield 'Commu